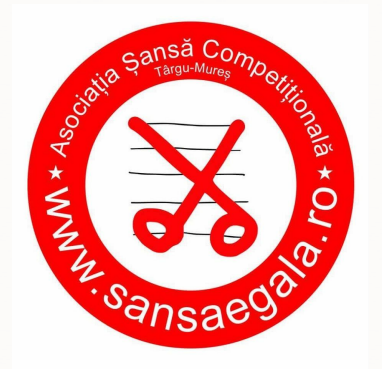

"Mâine nu există.Totul este un vis în alt vis." John Fowles

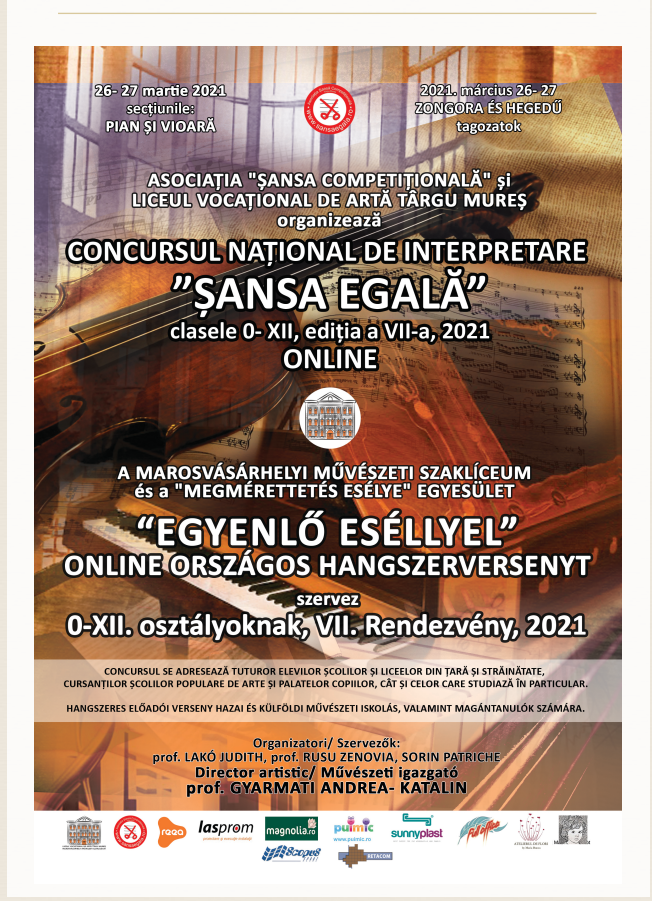

## METODOLOGIA DE ÎNSCRIERE - ȘANSĂ EGALĂ 2021

Datorită restrictiilor sanitare, această editie a concursului se desfăsoară în mediul ONLINE, motiv pentru care vă rugăm să parcurgeți cu atenție instrucțiunile de înscriere în competiție, acest lucru fiind realizabil în trei pasi, absolut necesari pentru a putea asigura necesitatea protejării datelor personale.

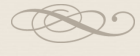

#### PASII ÎNCĂRCĂRII ÎNREGISTRĂRILOR PE YOUTUBE

Procesul de înscriere se face pornind de la solicitarea de acces la formular ş pentru autorizarea de a încărca materiale video pe canalul "Youtube Şansă Egală".

Procesarea finală o face administratorul

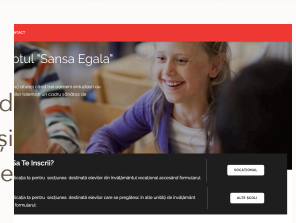

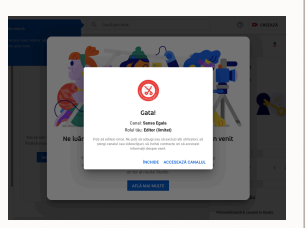

Vă autentificati ca editor al canalului Şansă Egală.

Este foarte important ca la încărcarea materialelor să nu completați nimic la descriere, să bifați caracterul "Privat" și să selectati optiunea "Da. Material pentru copii". Fiecare piesă se încarcă separat, introducând doar numele piesei si autorul acesteia, fără niciun alt indiciu.

Este foarte important ca să respectați toate instrucțiunile, chiar

dacă administratorul poate interveni. Este de preferat ca acest tip de eveniment să fie absolut accidental, volumul de activitate

pentru anonimizarea pieselor din prima probă fiind foarte mare,

la aceasta adăugându-se și ordonarea playlist-urilor pentru

jurizare. Dacă ați încărcat materialele, verificați-le încă o dată înainte de a copia link-urile (ultima plansă, sub fereastra filmului,

cu culoare albastră) și a le introduce în formularul de înscriere.

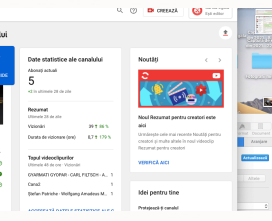

Initiati incărcarea - săgeata Stabiliti legătura dintre canal verticală peste linia roșie

Alegeti fisierul în care se află înregistrările.

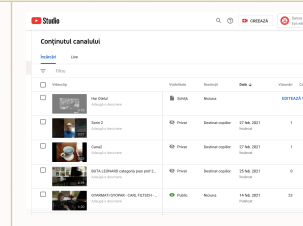

Youtube și computer.

Verificați dacă ați încărcat materialul dorit.

Puteți reveni pentru a edita eventuale greșeli.

Se completează formularul Accesati butonul către de preînscriere canalul Youtube Şansă Egală

## PASUL 1

Se accesează website-ul concursului și se completează formularul de preînscriere:

### www.sansaegala.ro

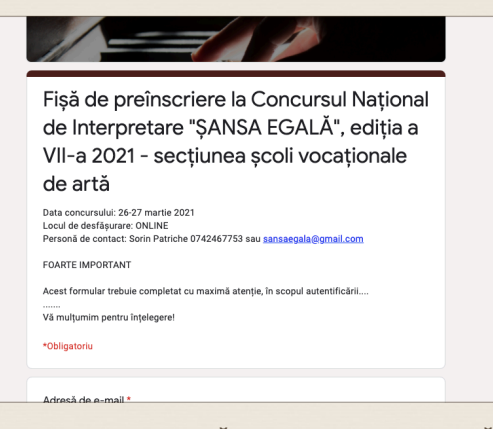

ASOCIAȚIA ȘANSĂ COMPETIȚIONALĂ str. Avram Iancu. nr. 64, Tîrgu Mureş, România

www.sansaegala.ro

## PASUL 2

Se încarcă separat fiecare material pe canalul Youtube Șansă Egală, slavându-se link-urile fiecărei piese pentru completarea

formularului final de înscriere.

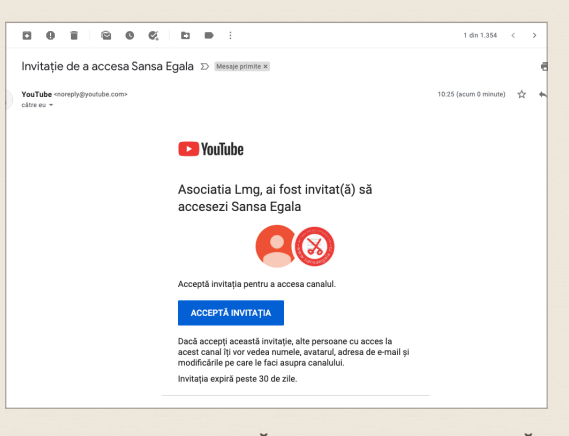

ASOCIAȚIA ȘANSĂ COMPETIȚIONALĂ str. Avram Iancu. nr. 64, Tîrgu Mureș, România

www.sansaegala.ro

## PASUL 3

După încărcarea materialelor video, administratorul platformei vă trimite prin e-mail o invitație de a completa formularul final de înscriere.

# Atenție!

Nu folosiți mai multe adrese de email pentru acest proces!

| Google Forms                                                                                                    |  |
|----------------------------------------------------------------------------------------------------|--|
|                                                                                                    |  |
| EMAIL breee!                                                                                                    |  |
| Fișa FINALĂ de înscriere - AMATORI (Școli generale) - la Concursul<br>Național de Interpretare "ȘANSĂ EGALĂ", ediția a VII-a 2021                                                                                                    |  |
| Data concursului: 26-27 martie 2021<br>Locul de desfârmar: ONLNE<br>Persona de contact: Sonin Patriche 0742467753 sau <u>sansaegala@gmail.com</u>                                                                                                    |  |
| FOARTE IMPORTANT                                                                                                    |  |
| FOLOSIȚI ACEEAȘI ADRESĂ PROCESUL DE ÎNSCRIERE                                                                                                    |  |
| Acest formular trebuie completat cu maximă atenție, folosind diacritice și fără prescurtări.<br>Datele introduse urmează a fi prelutate exect apa cum au fost introduse la înscrierea fiseărui concurent<br>perrou a fi folosita i ensizizeare luturor materialeior Concursului Național de interpretare "Şansă Egală" 2021,<br>incluaiv diplomeie.<br>Vă mulțurmi perrou înfelegere! |  |
| FILL OUT FORM                                                                                                    |  |
|                                                                                                    |  |

ASOCIAȚIA ȘANSĂ COMPETIȚIONALĂ str. Avram Iancu. nr. 64, Tîrgu Mureș, România

www.sansaegala.ro